# 1 OBJECTIFS DE CE DOCUMENT :

Déterminer et valider la configuration d'Isa Server pour publier un serveur SharePoint sur Internet avec utilisation de certificats clients (carte à puce) avec les contraintes suivantes :

- Le client doit s'authentifier à l'aide d'une carte à puce (certificat utilisateur).
- Le serveur Isa Server doit authentifier la demande de connexion tout comme le serveur web.
- Le serveur web doit être configuré avec de l'authentification intégré.
- Les utilisateurs ne doivent pas avoir besoin de s'authentifier (il insère uniquement leur carte à puce).

# 2 ACTIONS A EFFECTUER SUR ISA SERVER :

On va configurer Isa Server pour accepter l'authentification avec des certificats de type « *Utilisateur* ». Cela nécessite d'utiliser la « *Délégation Kerberos contrainte* ». Il n'est pas possible d'utiliser de la délégation NTLM avec les certificats client (certificat de type « Utilisateur ») comme le montre la capture ci-dessous :

| Ρ | ropriétés de Pub                                                                                                    | lication s                                  | rvdfs5.a                                | rchidfs.l                                   | ocal                                                    |                                        | ? ×                                                      |
|---|----------------------------------------------------------------------------------------------------|---------------------------------------------|-----------------------------------------|---------------------------------------------|---------------------------------------------------------|----------------------------------------|----------------------------------------------------------|
|   | Chemins d'accès<br>Général Action<br>Délégation de<br><u>M</u> éthode utilisée<br>publié :                                                                                                    | Pontage<br>De<br>l'authentifi<br>par ISA Se | Utilisate<br>  A<br>cation<br>rver pour | urs   Plar<br>  Trafic<br>  P<br>s'authenti | nification  <br>  Port d'é<br>'aramètres<br>fier auprès | Tradu<br>coute<br>: de l'ap<br>s du se | nction de liens<br>Nom public<br>oplication<br>rveur Web |
|   | Délégation Kerberos contrainte           Pas de délégation et le client ne peut pas s'authentifier directement           Pas de délégation, mais le client peut s'authentifier directement           Délégation Kerberos contrainte           Tutilisateur via Kerberos. Active Directory doit etre configure pour raire |                                             |                                         |                                             | ■<br>nent                                               |                                        |                                                          |

Les prérequis suivants doivent être respectés pour la mise en œuvre de la « *Délégation Kerberos contrainte* » :

- Le domaine doit être en mode natif 2003.
- Le serveur Isa Server 2006 et le serveur web doivent être dans le même domaine. Le correctif suivant (inclus dans le SP1) semble supprimer cette limitation mais en pratique cela ne marche pas : <u>http://support.microsoft.com/kb/942637/en-us</u>.
- Il faut autoriser la fragmentation IP dans Isa Server 2006.

Les articles ci-dessous expliquent comment configurer la délégation contrainte :

- http://technet.microsoft.com/en-us/library/bb794858.aspx
- http://technet.microsoft.com/fr-fr/library/bb794751.aspx (Exemple avec Publication OWA)
- http://technet.microsoft.com/fr-fr/library/cc786828(WS.10).aspx

Remarque :

- Il est préconisé d'installer le dernier pack de correctif Isa Server 2006 (POST SP1) : <u>http://support.microsoft.com/kb/960148/en-us</u>
- Pour contrôler le format de saisi du champ login / mot de passe : <u>http://support.microsoft.com/kb/960146/en-us</u>
- Autre problème avec la « délégation Kerberos contrainte » : <u>http://support.microsoft.com/kb/947124/en-us</u>

### 2.1 CONFIGURATION DU PORT D'ECOUTE :

Il faut configurer le port d'écoute Isa Server au niveau de la règle de publication WEB avec la méthode d'authentification « *Authentification de certificats de client SSL* ». Il faut ensuite autoriser le certificat de l'autorité de certification qui a émis les certificats clients (SRVDFS dans l'exemple).

| Propriétés de HT                                               | TPS                                                               |                                                       | <u>?</u> ×         | Options d'authentification ava                                                                                                    | incées                                                                                                    |                                                                      | ?            |
|----------------------------------------------------------------|-------------------------------------------------------------------|-------------------------------------------------------|--------------------|----------------------------------------------------------------------------------------------------|----------------------------------------------------------------------------------------------------|----------------------------------------------------------------------|--------------|
| Général<br>Authentific<br>Méthode d'auth<br>Méthode d'auth     | Réseaux<br>ation<br>hentification du clie<br>hentification auprès | Connexions<br>Formulaires<br>ent<br>s de ISA Server : | Certificats<br>SSO | Restriction<br>Préférences d'authentification<br>C Agcepter tout certificat die<br>Accepter yniquement les c                                                             | des certificats du client<br>Liste des certificats de cor<br>int approuvé par l'ordinateu<br>ertificats client approuvés p<br>une aller tionnées ci-desco | nfiance du<br>r ISA Servi<br>ar les                                  | client<br>er |
| Authentificatio                                                | n des certificats de<br>méthode d'authen<br>urer                  | e client SSL<br>tification de <u>s</u> ecours         | <u> </u>           | Émis pour<br>SecureNet CA Roo<br>SecureNet CA So<br>SecureSign RootC<br>SecureSign RootC<br>SecureSign RootC<br>SecureSign RootC<br>SecureSign RootC<br>SecureSign RootC | t<br>Root<br>A1<br>A2<br>A3<br>RTIFICACION - A.N.C.                                                                                                    | Validité<br>Valide<br>Valide<br>Valide<br>Valide<br>Valide<br>Valide | •            |
| Méthode de va<br>ISA Server vali<br><u>W</u> indows ( <i>)</i> | lidation de l'auther<br>de les informations<br>Active Directory)  | ntification<br>d'identification du cliei              | nt via :           | SIA Secure Client  SIA Secure Server  SIA Secure Server  SIA Secure Server  TO TrustCenter Cl                                                                            | CA<br>CA<br>Meet CA                                                                                                    | Valide<br>Valide<br>Valide                                           | Ľ            |

## 2.2 CONFIGURATION DU PORT DE LA DELEGATION D'AUTHENTIFICATION :

Il faut ensuite configurer la délégation d'authentification sur « Délégation Kerberos contrainte ».

Il sera nécessaire de créer le SPN (Service Principal Name) au niveau du serveur web (même valeur que dans la capture ci-dessous).

### 2.3 CONFIGURER LE COMPTE ORDINATEUR DU SERVEUR ISA :

Il faut approuver la délégation au niveau du compte ordinateur du serveur ISA (SRVDF3-R3GPSSX dans l'exemple).

| Propriétés de SRVDFS                                                                                                    | 3-R3GP55X                                                                                                    |                                                                                     |                                                          | <u>? ×</u>                     |
|----------------------------------------------------------------------------------------------------|----------------------------------------------------------------------------------------------------|-------------------------------------------------------------------------------------|----------------------------------------------------------|--------------------------------|
| Géré par                                                                                                    | Objet                                                                                                    | Sécuri                                                                              | té                                                       | Appel entrant                  |
| Général Systè                                                                                                    | me d'exploitation                                                                                                    | Membre de                                                                           | Délégation                                               | Emplacement                    |
| La délégation est une<br>services d'agir à la pla<br><u>Ne</u> pas approuve<br>A <u>p</u> prouver cet or<br>N'app <u>r</u> ouver cet or<br><u>Utiliser unique</u><br><u>Utiliser tout pr</u> | opération liée à la sér<br>ace d'un utilisateur.<br>r cet ordinateur pour la<br>dinateur pour la déléga<br>ordinateur que pour la<br>ement <u>K</u> erberos<br>otocole d'authentificat | curité de votre n<br>a délégation<br>ation à tous les s<br>délégation aux s<br>tion | éseau qui perme<br>ervices (Kerberc<br>services spécifié | t à des<br>is uniquement)<br>s |
| Ce compte peut p                                                                                                    | présenter des informati                                                                                                    | ons d'identificati                                                                  | on déléguées à                                           | ces services :                 |
| Type de ser<br>http<br>http<br>www<br>www                                                                                                    | Utilisateur ou ordinat<br>srvdfs5.archidfs.loca<br>SRVDFS5<br>SRVDFS5<br>srvdfs5.archidfs.loca                                                                                         | Po Nor<br>I                                                                         | n du ser Do                                              |                                |
| Affichage dév                                                                                                    | reloppé                                                                                                    | Ajouter                                                                             | <u>S</u> upprimer                                        |                                |
|                                                                                                    |                                                                                                    | OK                                                                                  | Annul                                                    | er <u>A</u> ppliquer           |

#### 2.4 AJOUTER LE SERVICE PRINCIPALNAME (SPN) AU NIVEAU DU COMPTE ORDINATEUR DU SERVEUR WEB :

Il faut ajouter le Service Principal Name (SPN) au niveau du serveur web. Cela peut être fait via ADSIEDIT ou via la commande SETSPN.

| =SRVDFS5 Properties           |                       |                              | <u>? ×</u> | Mu            | lti-valued Etring Editor       |    | Y        |
|-------------------------------|-----------------------|------------------------------|------------|---------------|--------------------------------|----|----------|
| Attribute Editor Sécurité     |                       |                              |            | ۵ <b>۳</b> ۲۵ | ttribute: servicePrincipalName |    | <u>~</u> |
| Show <u>m</u> andatory attrit | outes                 |                              |            |               | alua ta add                    |    |          |
| Show optional attribut        | es                    |                              |            | ×             | alue to add:                   |    | f        |
| Show only attributes t        | hat have values       |                              |            |               |                                |    | Add      |
| Attributes:                   |                       |                              |            | V             | alues:                         |    |          |
| Attri <u>b</u> ates.          |                       |                              |            | F             | HOST/SRVDFS5                   |    | Remove   |
| Attribute                     | Syntax                |                              |            |               | HOST/srvdfs5.archidfs.local    |    |          |
| objectGUID                    | Uctet String          | UXdD UX/C UX96 UX85 UX5      |            |               | http/srvdfs5.archidfs.local    |    |          |
|                               | SID<br>Unio de Osiere | VXUT UXUS UXUU UXUU UXU      |            |               |                                |    |          |
| operating5ystem               | Unicode String        | Windows Server 2003          |            |               |                                |    |          |
| operatingsystemservi          | Unicode String        | SERVICE FACK I               |            |               |                                |    |          |
| primaruGroupID                | Unicode String        | 5.2 (5750)<br>515            |            |               |                                |    |          |
| primaryaroupid<br>pwdLaetSet  | I arge Integer/       | 129542575741769750           |            |               |                                |    |          |
| replPropertuMetaData          | Datet String          |                              |            |               |                                |    |          |
| somoccountName                | Unicode String        | SRVDES5¢                     |            |               |                                |    |          |
| sAMAccountTune                | Integer               | 805306369                    |            |               |                                |    |          |
| «DBighteEffective             | Integer               | 15                           |            |               |                                |    |          |
| servicePrincipalName          | Unicode String        | http://stydfs5.archidfs.loca |            |               |                                |    |          |
| structuralObjectClass         | Object Identifier     | top:person:organizational    |            |               |                                |    |          |
| 1                             |                       | Þ                            |            |               |                                |    |          |
|                               |                       |                              |            |               |                                | OK | Cancel   |
| Edit                          |                       |                              |            |               |                                |    |          |

Le SPN doit être identique à celui indiqué dans la règle Isa Server 2006.

Guillaume MATHIEU – MSREPORT (<u>http://msreport.free.fr</u>) La connaissance s'accroît quand on la partage

| Chemins d'accès       Pontage       Utilisateurs       Planification       Traduction de liens         Général       Action       De       À       Trafic       Port d'écoute       Nom public         Délégation de l'authentification       Paramètres de l'application         Méthode utilisée par ISA Server pour s'authentifier auprès du serveur Web         publié :         Description         ISA Serveur est autorisé à effectuer une authentification au nom de         Iutilisateur via Kerberos. Active Directory doit être configuré pour faire         confiance les ordinateurs ISA Server utilisés pour la délégation         d'authentification, et le serveur Web est IIS, il doit alors être         configuré pour accepter l'authentification intégrée.         Entrez le nom principal de service (SPN) utilisé par ISA Server pour la         délégation Kerberos contrainte : | Propriétés de Publication srvdfs5.arc                                                                                                    | chidfs.local                                                                                                    | ×         |
|----------------------------------------------------------------------------------------------------|----------------------------------------------------------------------------------------------------|----------------------------------------------------------------------------------------------------|-----------|
|                                                                                                    | Chemins d'accès       Pontage       Utilisateur         Général       Action       De       À         Délégation de l'authentification       Méthode utilisée par ISA Server pour s'a publié :       Image: Comparison of the server pour s'a publié :         Délégation Kerberos contrainte       Description         ISA Serveur est autorisé à effectuer un l'utilisateur via Kerberos. Active Directu confiance les ordinateurs ISA Serveur d'authentification, et le serveur Web di l'authentification Kerberos. Si le serveu configuré pour accepter l'authentificat         Entrez le nom principal de service (SPN délégation Kerberos contrainte : | rs Planification Traduction de lie<br>Trafic Port d'écoute Nom put<br>Paramètres de l'application<br>authentifier auprès du serveur Web<br>me authentification au nom de<br>tory doit être configuré pour faire<br>utilisés pour la délégation<br>doit être configuré pour accepter<br>ur Web est IIS, il doit alors être<br>tion intégrée.<br>I) utilisé par ISA Server pour la | ns<br>lic |
| http/srvdfs5.archidfs.local                                                                                                    | http/srvdfs5.archidfs.local                                                                                                    |                                                                                                    | 1         |

### 2.5 RESULTATS ET PROBLEMES RENCONTREES :

#### 2.5.1 TESTS CONNEXION AVEC UN COMPTE UTILISATEUR SITUE DANS LE MEME DOMAINE QUE LE SERVEUR WEB ET ISA SERVER :

Si un utilisateur essaie de se connecter depuis Internet, il voit cette fenêtre :

| 省 Aucune page à afficher - Microsoft Internet Explo                                                                                                    | orer                                                                                                    |
|----------------------------------------------------------------------------------------------------|----------------------------------------------------------------------------------------------------|
| Fichier Edition Affichage Favoris Outils ?                                                                                                    |                                                                                                    |
| 🕞 Précédente 👻 🕥 👻 📓 🏠 🔎 Reche                                                                                                    | ercher 🤺 Favoris 🤣 🖂 - چ 💭 🕼 🗱                                                                                                    |
| Adresse 🗃 https://srvdfs5.archidfs.local/                                                                                                    |                                                                                                    |
| Action annulée                                                                                                    | uise. La page                                                                                                    |
| n'est peut-être pas disponible temporairement.                                                                                                    | Choisir un certificat numérique 🛛 🖓 🔀                                                                                                    |
| <ul> <li>Essayez de la manière suivante :</li> <li>Cliquez sur le bouton Actualiser ou réessay ultérieurement.</li> <li>Si vous avez déjà visité cette page et souhait a été stocké sur votre ordinateur, cliquez sur sur Travailler hors connexion.</li> <li>Pour obtenir des informations sur la navigatio connexion avec Internet Explorer, cliquez sur puis sur Sommaire et index.</li> </ul> | Identification         Le site Web que vous voulez visiter requiert une identification. Choisissez un certificat.         Nom       Émetteur         Christelle Mathieu       SRVDFS |
| Internet Explorer                                                                                                    | Informations Afficher le certificat                                                                                                    |
|                                                                                                    | OK Annuler                                                                                                    |

Au niveau d'Isa Server 2006, on voit que la connexion est authentifiée et que c'est bien le module proxy qui est utilisé.

| Tableau de b    | ord Alertes See        | ssions Service     | s Configuration     | Rapports Vérifi | cateurs de connectivité V | Journalisation Su |
|-----------------|------------------------|--------------------|---------------------|-----------------|---------------------------|-------------------|
| Définitio       | n de filtre            |                    |                     |                 |                           |                   |
| Pour définir un | filtre et créer une no | ouvelle requête, c | liquez sur Modifier | le filtre       |                           |                   |
|                 |                        |                    |                     |                 |                           |                   |
|                 |                        |                    |                     |                 |                           |                   |
| Activation      | Nom du serveur         | Type de ses        | Adress 🔺            | Réseau source   | Nom d'utilisateur du      | Nom de l'hôte cl  |
| 📥 7/4/2011      | SRVDFS3-R3GPSSX        | SecureNAT          | 192.168.1.80        | Hôte local      |                           | 192.168.1.80      |
| 🔩 7/4/2011      | SRVDFS3-R3GPSSX        | Proxy Web          | 192.168.32.95       | Externe         | anonymous                 |                   |
| Å 7/4/2011      | SRVDFS3-R3GPSSX        | SecureNAT          | 192.168.32.88       | Hôte local      |                           | 192.168.32.88     |
| 5/4/2011        | SRVDFS3-R3GPSSX        | Proxy Web          | 192.168.32.95       | Externe         | archidfs\administrateur   |                   |
| Å 7/4/2011      | SRVDFS3-R3GPSSX        | SecureNAT          | 192.168.32.95       | Externe         |                           | 192.168.32.95     |

#### 2.5.2 TEST CONNEXION AVEC UN COMPTE SITUE DANS UN AUTRE DOMAINE :

Cela échoue si utilisation d'un compte d'un autre domaine de la forêt (pas dans le même domaine que le serveur ISA et le serveur web). On a l'erreur ci-dessous.

| Event Type: Error                                                                                  |                                |  |  |  |  |  |
|----------------------------------------------------------------------------------------------------|--------------------------------|--|--|--|--|--|
| Event Source:                                                                                      | Microsoft ISA Server Web Proxy |  |  |  |  |  |
| Event Category:                                                                                    | None                           |  |  |  |  |  |
| Event ID: 2131                                                                                     | 5                              |  |  |  |  |  |
| Date:                                                                                              | 7/5/2011                       |  |  |  |  |  |
| Time: 2:58:30 PM                                                                                   |                                |  |  |  |  |  |
| User:                                                                                              | N/A                            |  |  |  |  |  |
| Computer: SRVDFS3-R3GPSSX                                                                          |                                |  |  |  |  |  |
| Description:                                                                                       |                                |  |  |  |  |  |
| ISA Server n'a pas pu déléguer d'informations d'identification au site Web publié par la règle     |                                |  |  |  |  |  |
| Publication srvdfs5.archidfs.local à l'aide de la délégation Kerberos contrainte. Vérifiez que les |                                |  |  |  |  |  |
| noms principaux du service : http/srvdfs5.archidfs.local configurés dans ISA Server correspondent  |                                |  |  |  |  |  |
| à ceux d'Active Directory.                                                                         |                                |  |  |  |  |  |

Le correctif suivant (inclus dans le SP1) semble supprimer cette limitation mais en pratique cela ne marche pas : <u>http://support.microsoft.com/kb/942637/en-us</u>.